### Solution for Current Microsoft Update Issues.

While Microsoft work on fixing the updates, which have prevented access to Intranet HTTP websites such as <u>http://interchange.moray.gov.uk</u> for some users, we will be uninstalling the updates.

For those that are affected you will see the following icon appear in your system tray, this is an indication that the process has begun.

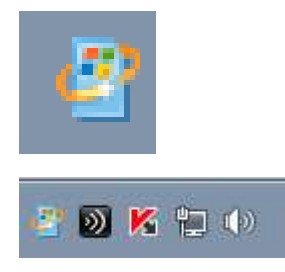

The icon will be in the system tray, bottom right of the screen.

Clicking on this icon will show one of two things:

#### One

| Window     | Windows Update                                                                                                    |  |  |  |
|------------|----------------------------------------------------------------------------------------------------|--|--|--|
| $\bigcirc$ | Restart your computer to finish installing important updates                                                                            |  |  |  |
|            | Windows can't update important files and services while the<br>system is using them. Make sure to save your files before<br>restarting. |  |  |  |
|            | Remind me in: 10 minutes 💌                                                                                                    |  |  |  |
|            | Restart now Postpone                                                                                                    |  |  |  |

This means that the updates have been successfully removed.

If you are experiencing problems accessing internal websites please carry out the following steps:

- 1. Save any work that needs to be saved
- 2. Close all applications
- 3. Select 'Restart now'
- 4. Do not power off the device during the removal and reboot process.

Once the machine has restarted carry out the following steps:

- 1. Logon to the machine.
- 2. Open browser and attempt to access <a href="http://interchange.moray.gov.uk">http://interchange.moray.gov.uk</a>
- 3. If you are unable to access the site follow the 'Clear Browsing History' at the end of this page.

## Two

## Windows Update

| Ì                                                                                 | Install updat<br>2 important upd | tes for your compu<br>lates are available                                                   | uter<br>2 important updates se                              | elected, 203.6 MB |
|-----------------------------------------------------------------------------------|----------------------------------|---------------------------------------------------------------------------------------------|-------------------------------------------------------------|-------------------|
| Most recent check for updates:<br>Updates were installed:<br>You receive updates: |                                  | Today at 09:50<br>Today at 09:40. View u<br>Managed by your syste<br>Check online for updat | pdate history<br>em administrator<br>es from Windows Update |                   |

Clicking on the link '2 important updates are available' will show the following

| -             |          |                                                                                                    |  |
|---------------|----------|----------------------------------------------------------------------------------------------------|--|
| 1             |          | No                                                                                                    |  |
|               | <b>v</b> | Name                                                                                                    |  |
| Ľ             | _        |                                                                                                    |  |
| Windows 7 (2) |          |                                                                                                    |  |
|               |          |                                                                                                    |  |
| 1             | 1        | (Uninstall:) 2019-05 Cumulative Security Update for Internet Explorer 11 for Windows 7 for x86-based systems (KB4498206) |  |
|               | 1        | (Uninstall:) 2019-05 Security Monthly Quality Rollup for Windows 7 for x86-based Systems (KB4499164)                     |  |

Although the first screen suggests that there are two updates available for install, the second screen shows that these updates are set to be uninstalled.

Clicking on 'OK' for this screen and 'Install updates' on the next will start the process.

Once the updates have been removed you will be prompted to reboot the machine:

- 1. Save any work that needs to be saved
- 2. Close all applications
- 3. Select 'Restart now'
- 4. Do not power off the device during the removal and reboot process.

Once the machine has restarted:

- 1. Logon to the machine.
- 2. Open browser and attempt to access <u>http://interchange.moray.gov.uk</u>
- 3. If you are unable to access the site follow the 'Clear Browsing History' at the end of this page.

# **Clear Browsing history**

1 Open the Tools menu, select Options (if the Tools menu is not available click the <sup>3</sup> icon in the top right corner of the browser and select 'internet options'.

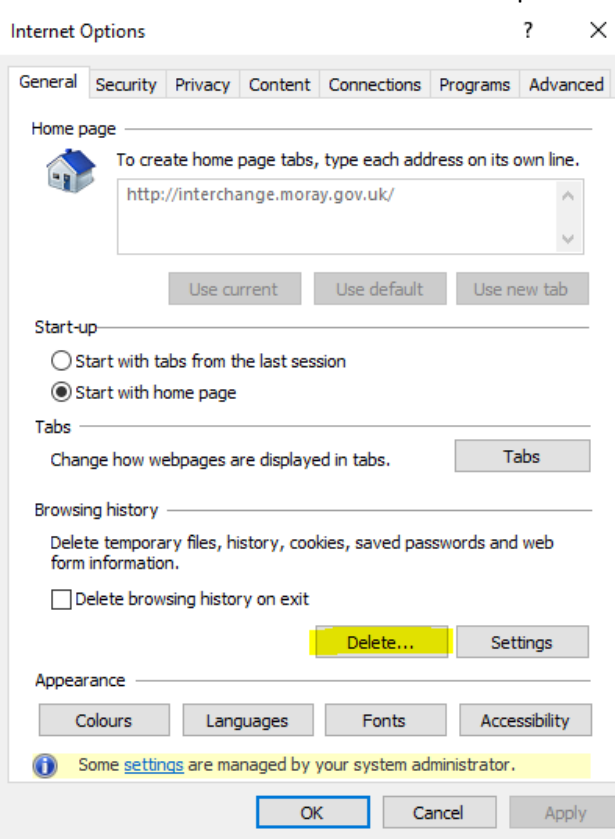

- 2 Click the 'Delete...' button
- 3 The 'Delete Browsing history dialogue box will appear.

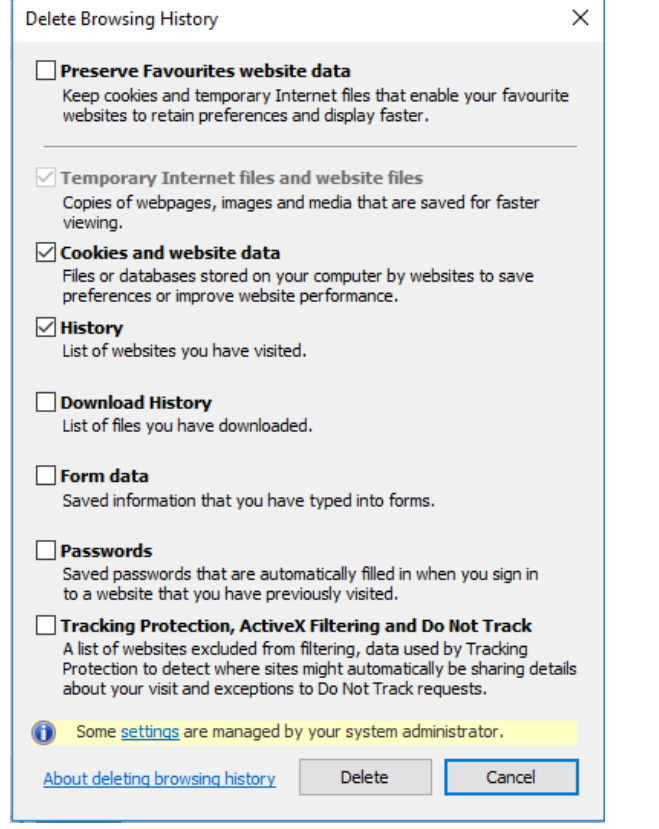

- 4 If 'Preserve Favourites website data' is ticked, ensure it is unticked
- 5 Click 'Delete' button.
- 6 In a few moments a message will appear at the bottom of the browser

- 7 Once this appears, Click 'OK' on the Internet Options dialogue box and close the message at the bottom of the browser screen.
- 8 You should now be able to access <u>http://interchange.moray.gov.uk</u>

If you are still experiencing issues after carrying out these steps please raise a call via the online Portal <a href="http://ictservicedesk:8080/SunriseLive/web/SContacts/">http://ictservicedesk:8080/SunriseLive/web/SContacts/</a>